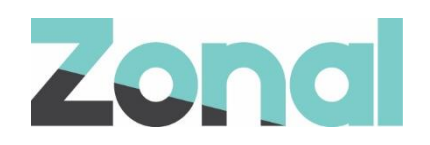

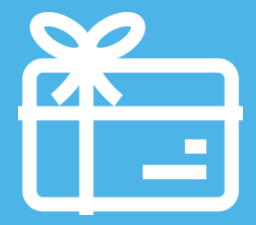

# Eagle Eye POS-Connect Gift Card Setup Guide

iZone POS Integration v1.35.0 March 2020

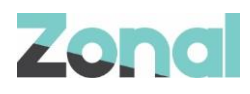

| Version | Date     | Notes                                                                                            | Author    |
|---------|----------|--------------------------------------------------------------------------------------------------|-----------|
| 0.1     | 28-02-20 | First draft of the setup guide to support the initial launch of the Eagle Eye POS Connect Plugin | D. Stuart |
| 0.2     | 03-03-20 | Updates after initial review                                                                     | D. Stuart |
| 1.0     | 05-03-20 | Approved                                                                                         | D. Stuart |
|         |          |                                                                                                  |           |
|         |          |                                                                                                  |           |
|         |          |                                                                                                  |           |
|         |          |                                                                                                  |           |

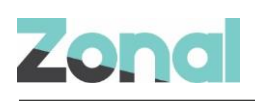

## Contents

| Introduction                               | 4  |
|--------------------------------------------|----|
| Document Scope                             | 4  |
| Prerequisites                              | 4  |
| Associated Documentation                   | 4  |
| Installation                               | 4  |
| Aztec Configuration                        | 5  |
| Base Data Configuration                    | 5  |
| CLM Configuration                          | 5  |
| Eagle Eye Gift Card Prefixes               | 6  |
| Create Eagle Eye Gift Card Product         | 7  |
| Create Eagle Eye Gift Card Payment Methods | 8  |
| Assign Buttons to Theme(s)                 | 9  |
| Send Changes to Site                       | 9  |
| Troubleshooting                            | 10 |
| Service Monitor                            | 10 |
| Logging                                    | 10 |
| Appendix                                   | 11 |
| Aztec Data Sent to Eagle Eye               | 11 |
| Eagle Eye Data Stored in Aztec             | 11 |

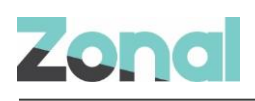

## Introduction

Eagle Eye POS Connect is a plugin that integrates with Aztec to facilitate the processing of gift card for customers with an Eagle Eye gift card program.

## **Document Scope**

This guide is aimed at Zonal and client staff that are responsible for the installation of the plugin system components and configuration of Aztec, necessary to operate Aztec with the Eagle Eye POS connect gift card solution.

## **Prerequisites**

The following applications/version and services are required to support Eagle Eye POS connect gift card operations within Aztec:

- iZone POS Integration Engine v1.35.0 or later at site
- Eagle Eye POS-Connect plugin software
- Aztec 3.17.0 or later at head office and site

## **Associated Documentation**

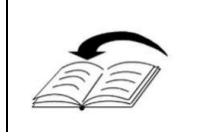

**Eagle Eye POS-Connect Gift Card: User Guide** – This guide is aimed at Zonal support staff and site staff and describes how to carry out Eagle Eye POS-Connect gift card tasks on site POS terminals.

# Installation

The Eagle Eye POS-Connect plugin is installed via the POS Integration Engine installer, included in a separate section reserved for plugins. This task is carried out by Zonal Technical Support staff.

| 🕷 Zonal CLM Engine (1.35.0.433) - InstallShield Wizard 🛛 🗙                                                                                                    |                                                                                                    |  |  |  |
|----------------------------------------------------------------------------------------------------|----------------------------------------------------------------------------------------------------|--|--|--|
| Plugin Selection<br>Select the plugins you want installed.                                                                                                    |                                                                                                    |  |  |  |
| Image: Construct of Construction         Image: Construction         Image: Constreteee         Image | Plugin Description<br>A plugin for integration with the<br>Eagle Eye POS-Connect API to<br>enable Eagle Eye AIR<br>functionality at the POS<br>This feature requires 76KB on<br>your hard drive. |  |  |  |
| Help Space < Back                                                                                                    | Next > Cancel                                                                                                    |  |  |  |

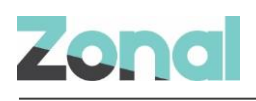

## **Aztec Configuration**

Aztec must be configured as described in this section, before the Eagle Eye POS-Connect plugin can be used to process Eagle Eye gift card

- Configure Eagle Eye POS-Connect plugin
- Create Eagle Eye Gift Card prefixes
- Create Eagle Eye Gift Card product
- Create Eagle Eye Gift Card payment method
- Assign payment method
- Add all Eagle Eye POS-Connect buttons to theme(s)

## **Base Data Configuration**

#### **CLM Configuration**

CLM configuration for the Eagle Eye POS-Connect plugin must be setup as described below:

From the Head Office Aztec Start Page, open Aztec Base Data and click Estate Structure | [Site Tree Node] | CLM Tab

| 🛕 Aztec Management System                   |                                                                                                    |                            | - 🗆             | ×            |
|---------------------------------------------|----------------------------------------------------------------------------------------------------|----------------------------|-----------------|--------------|
| File Aztec Import Finance F                 | Reports Setup Stock Management System Help Zonal                                                                  | Search                     |                 | Q            |
| 🕞 Back 👻 🛧 Start Page 🛛 Modules             | ] 🔄 🥪 🐌 🕸 🗐 🤿 🕸 🕼 🍠 🌡 🖉 🖉 🖉 🖉 👘 🖹                                                                                 |                            | 2               | Log Off      |
| 🔹 📩 Start Page                              | 😽 Base Data X                                                                                                    |                            |                 |              |
| Estate Structure                            | Site Settings                                                                                                    | Sites are phys             | ical sales loca | itions 🌸     |
| 🔂 Add 🔹 🛛 💏 Site Select                     | ave 🔄 Discard 📗 Duplicate 🜍 Move                                                                                  |                            |                 |              |
| 1 site selected<br>filter                   | Site Details Bookings CLM Communications Customer Prompts Delayed Ordering Finance Mobile Order<br>Site Discounts | ing Optional Functionality | Purchasing      | <u>c</u> + + |
| Estate                                      | 200 of 235 discounts assigned Edit Discounts                                                                      |                            |                 |              |
|                                             | Specified Discounts                                                                                               |                            |                 |              |
| tea 10<br>⊕ ≪ so Area 11<br>                | External amount discount:                                                                                         |                            |                 |              |
| 🗄 🐢 Area 13                                 | External rate discount:                                                                                           |                            |                 |              |
| Area3                                       | Clm Plugin Settings                                                                                               |                            |                 |              |
| i∰¶ea4                                      | Plugin: Eagle Eye POS-Connect V                                                                                   |                            |                 |              |
| tea6                                        | * Codesist Hd                                                                                                    |                            |                 |              |
| 🗄 🗣 Area 7                                  |                                                                                                    |                            |                 |              |
| Head                                        | Client Id:                                                                                                    |                            |                 |              |
| ⊕⊶⊶ Hotels<br>⊕⊶ Pubs & Bars<br>⊕⊶ SZ Sites | * Client Secret:                                                                                                  |                            | Á               |              |
| 🌍 Front Page                                |                                                                                                    |                            |                 | _            |
| 😧 Estate Structure                          |                                                                                                    |                            |                 | 5            |
| Tag Configuration                           |                                                                                                    |                            |                 |              |
| 😻 Product Configuration 🔹 🕨                 |                                                                                                    |                            |                 |              |
| CLM Settings                                |                                                                                                    | -                          |                 |              |
| Application Settings                        |                                                                                                    |                            |                 |              |
|                                             |                                                                                                    | 🕺 Zo                       | nal Adminis     | trator       |

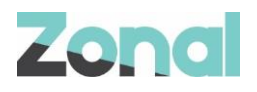

- 1. Select Eagle Eye POS-Connect from the CLM Plugin Settings drop-down list.
- 2. Enter the required values for the plugin. Each field listed below is mandatory and must contain an entry:
  - Endpoint Url: The URL of the Eagle Eye POS-Connect endpoint
  - Client Id: An ID supplied by Eagle Eye during the on boarding process
  - Client Secret: Supplied by Eagle Eye during the on boarding process.

Select Save when complete

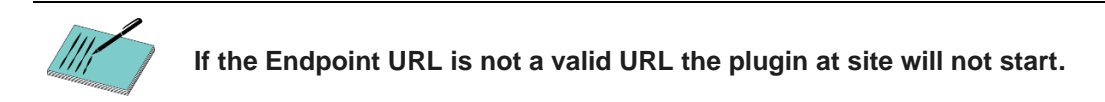

#### Eagle Eye Gift Card Prefixes

In order to identify the different gift card types new prefixes for Eagle Eye gift cards must be setup as described below.

- 1. From Aztec Base Data main menu click **CLM Settings** | **Prefix Group** and select an existing or create a new prefix group
- 2. Within the prefix group window, click Add and create a new gift card prefixes for Eagle Eye POS-Connect (as shown below):

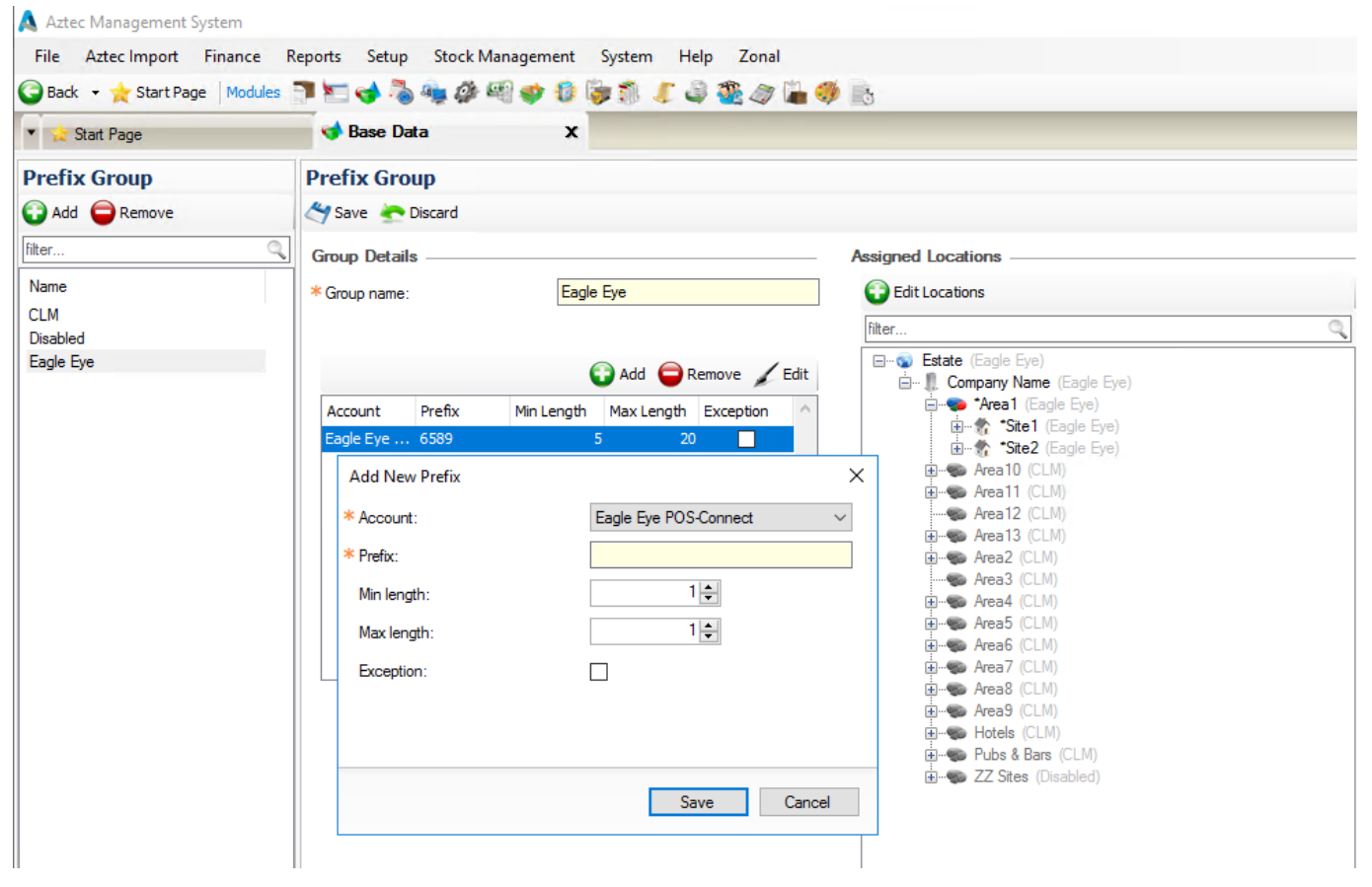

3. Within the Assigned Locations group box ensure that the appropriate sites have been selected. Click **Save** and exit Aztec Base Data

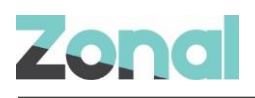

## **Create Eagle Eye Gift Card Product**

A new gift card product is required for the Eagle Eye POS Connect Plugin. To configure this product the following must be done:

- 1. From Head Office Aztec Start Page, open Product Modelling | New
- 2. Enter in the desired information for the gift card product
- 3. Set Pricing to 'Open Pricing'
- 4. Tick the 'Is Gift Card' and select 'Eagle Eye Gift' from the drop down

|                                                                                                    |                                   | - 🗆 X                                                                                                  |  |
|----------------------------------------------------------------------------------------------------|-----------------------------------|----------------------------------------------------------------------------------------------------|--|
| Retail Name:<br>Description:                                                                                                    | Eagle Eye                         | Touch Screen Name: EagleEye<br>e-gift<br>TopUp                                                         |  |
| Subcategory:<br>Import/Export Ref:<br>Entity Code:<br>Sold by Weight:                                                                                                    | zzOthers ~                        | Product Type:Strd.LineDate Created:02/03/2020 09:56:40Print Stream:Bills & RecieptsKDS Item ID:2007852 |  |
| Standard Barcod                                                                                                    | es Portions Supplier Details Tags |                                                                                                    |  |
| Standad     Barcodes     Portions     Supplier Details     Page       1:     VAT Rate 1      Starters        2:       Pricing       3:         4:        Behaviour when product is part of a choice       Rollup Price: |                                   |                                                                                                    |  |
| Print Stream:     Print Stream for this product       Follow Parent Course:                                                                                                    |                                   |                                                                                                    |  |
| % Alcohol:                                                                                                    |                                   |                                                                                                    |  |

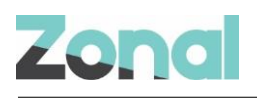

### **Create Eagle Eye Gift Card Payment Methods**

A new payment method is required for the Eagle Eye POS Connect Plugin.

- 1. From the Head Office Aztec Start Page, open Aztec Finance and select **Configuration** | **Payment Methods** from the left-hand navigation bar.
- 2. Click Add and create a new payment method as shown in the example below select type as 'Eagle Eye POS-Connect GiftCard' and update the POS button text with what you want the end user to see.

| Add New Payment Method X                                                                                                    |           |                                                                                                    |                                                                                                    |  |
|----------------------------------------------------------------------------------------------------|-----------|----------------------------------------------------------------------------------------------------|----------------------------------------------------------------------------------------------------|--|
| Enter Payment Metho<br>Enter details for the new payment me                                                                                                    | d Details |                                                                                                    |                                                                                                    |  |
| <ul> <li>Payment method name:         <ul> <li>Payment method description:</li> </ul> </li> <li>Account code:          <ul> <li>Account code:                  <ul> <li>Use fixed payment amount:</li> <li>Barcodes unique per account:                      </li></ul> <li>Type:</li></li></ul></li></ul> | Eagle Eye | Generate button text:<br>* POS button text:<br>POS Behaviour<br>Product group:<br>Open cash drawer:<br>Auto print receipt:<br>Restrict orderline corrections: (1)<br>Overpayment is: | <ul> <li>Automatically from name</li> <li>Manually</li> <li>EagleEye<br/>e-Gfit<br/>Pay</li> <li>EagleEye<br/>e-Gfit<br/>Pay</li> <li>Comparison</li> <li>Comparison</li> <li>Comparis</li></ul> |  |
|                                                                                                    |           | < Back                                                                                                    | Next > Finish Cancel                                                                                                    |  |

#### 3. Click Finish to exit Aztec Finance

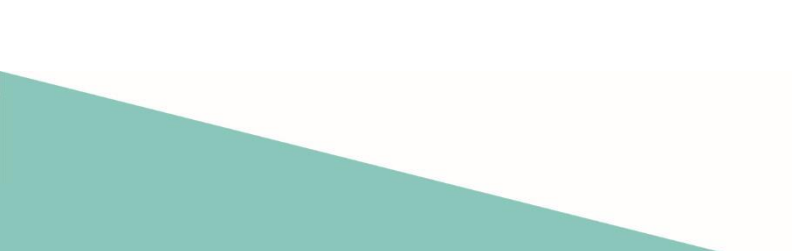

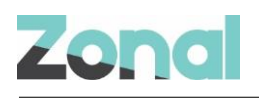

#### **Assign Buttons to Theme(s)**

Three buttons need to be added to all themes that will be using Eagle Eye gift cards,

- 1. From the Head Office Aztec Start Page, open Aztec Theme Modelling and select **Themes** from the main menu.
- 2. Select to highlight the appropriate Available Theme in the top pane and the Theme Panel design to be changed in the middle pane and click **Design**.
- 3. Open the button picker (,), locate the new balance button in the **Other Lists** | **iZone** folder and add the button where required, if required the button name text can be changed:

| Button Pic                     | ker                      | x      |
|--------------------------------|--------------------------|--------|
| iZone                          |                          | $\sim$ |
| Eagle Eye<br>e-Gift<br>Balance | Eagle Eye e-Gift Balance |        |

4. Locate the new Eagle Eye payment button in the **Other Lists | Payment** folder and add the button where required

| Button Picker             | x      |
|---------------------------|--------|
| Payment                   | $\sim$ |
| EagleEye<br>e-Gift<br>Pay |        |

5. Locate the new Eagle Eye product button in the Products folder and add the button where required

| Button Pic                  | ker                   | 2 | ĸ |
|-----------------------------|-----------------------|---|---|
| Products                    |                       | × | ~ |
| EagleEye<br>e-gift<br>TopUp | Eagle Eye<br>zzOthers |   |   |

- 6. Click on save  $(\square)$  to save the changes.
- 7. Close and Close again to return to the Aztec Theme Modelling main menu.

## Send Changes to Site

For any new Theme and Base Data settings made at Head Office to take effect at site, you must perform a comms as follows:

- 1. Select **Communications** from the Aztec Start Page.
- 2. Click Create Job.
- 3. Select the required site(s) and click Next.
- 4. Select the appropriate job options and click Next. (Send to POS is required to pick up any changes)
- 5. Enter a suitable timeout and click Finish.

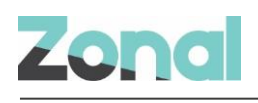

# Troubleshooting

#### **Service Monitor**

The service monitor has been configured to update the status of the Eagle Eye POS-Connect plugin.

Under 'CLM Service' the heartbeats will fetch the status of the Eagle Eye POS-Connect plugin and other plugins installed. For Example:

| 🖶 CLM Service                                                                                    | - 🗆 X               |  |  |
|--------------------------------------------------------------------------------------------------|---------------------|--|--|
| Service Status                                                                                   |                     |  |  |
| Service running since:                                                                           | 13:47:05 03/03/2020 |  |  |
| Heart beat attempts:                                                                             | 133                 |  |  |
| Successful heart beats:                                                                          | 133                 |  |  |
| Failed heart beats:                                                                              | 0                   |  |  |
| Last successful heartbeat:                                                                       | 13:47 03/03/2020    |  |  |
| Transaction attempts:                                                                            | N/A                 |  |  |
| Successful transactions:                                                                         | N/A                 |  |  |
| Failed transactions:                                                                             | N/A                 |  |  |
| Error Status                                                                                     |                     |  |  |
| Version 1.35.0.433 Running with 1 plugin A<br>Eagle Eye POS-Connect (Version 1.0.0.433): Running |                     |  |  |
|                                                                                                  | ~                   |  |  |

#### Logging

As with other Plugins, the Eagle Eye POS-Connect Plugin logs to the 'Zonal.CLMEngine.WindowsService.exe' log file in the Aztec Log folder.

The log contains a record of all requests, transactions and errors performed through the Plugin. Logging performed by the plugin is prefixed with "Eagle Eye" and has 3 different levels: Debug, General and Error.

By default, General and Error logging is enabled, and Debug logging can be requested (enabled through a modification to the app.config)

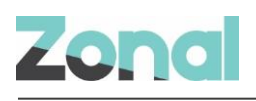

# Appendix

#### Aztec Data Sent to Eagle Eye

In each of the calls sent to Eagle Eye some additional Aztec information is sent. This allows for reconciliation and tracking of requests. The data sent is the following:

AztecAccountID – The active accountID an Eagle Eye action was performed on

terminal-id – The Aztec EPOS Device ID that the Eagle Eye action originated from

operator-id - The Aztec user ID that performed the Eagle Eye action

incomingIdentifer - The Aztec site ID as stored in ac\_site

This information can be seen by enabling debug logging in CLM to show the requests being sent to Eagle Eye.

#### Eagle Eye Data Stored in Aztec

Additional information from Eagle Eye is stored in the Aztec database along side the standard suite of transactions that are audited

**Eagle Eye Token** – This is an ID that is associated with an Eagle Eye account. This could be encoded on a swipe card or in a barcode and is the ID entered on the POS. This is stored in [ac\_GiftCardTransactions.CardAccountNumber] and [CLMRedemptionDetails.VoucherCode]

**Eagle Eye accountTransactionId** – This is an ID returned from Eagle Eye during transactions and acts as a unique identifier. This is stored in [ac\_GiftCardTransacctions.AuthCode]

**Eagle Eye Balance Used –** The balance redeemed from the gift card. This is stored in [ac\_GiftCardTransactions.AmountPaid], [ac\_GiftCardTransactions.CardBalance]

11